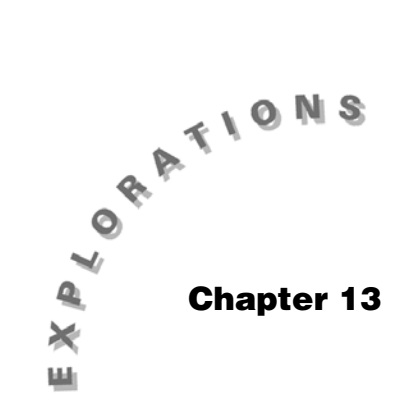

Special Cases of Normally Distributed Data Topics 31 and 32 discuss handling special cases of normally distributed data. Single and two-sample *t* procedures are discussed. Topic 33 covers inference for least-square regression line, including confidence and prediction intervals for the response.

# Topic 31—Single-Sample *t* Procedures for the Mean (Includes Simulation)

# The T-Distribution

- 1. Press [Y=]. Highlight y1, y2, and y3 and press CLEAR on each to clear the previous data.
- 2. Press <u>CATALOG</u>, F3 Flash Apps to paste the following functions into y1, y2, and y3:
  - y1 = tistat.normpdf(x)
  - y2 = tistat.tpdf(x, 2)
  - y3 = tistat.tpdf(x, 5)

(screen 1).

|     | F1+ F2+ F3 F4 F5+ F6+ ::/<br>ToolsZoomEdit // All Style::**:            |
|-----|-------------------------------------------------------------------------|
|     | *PLOTS                                                                  |
|     | <pre>~gi=cistat.hormput(x) <ul><li>✓u2=tistat.tpdf(x,2)</li></ul></pre> |
|     | √y3= <u>t</u> istat.tpdf(x,5)                                           |
|     | 94=<br>95=                                                              |
|     | 90-<br>9 <u>6</u> =                                                     |
|     | <u>97=</u>                                                              |
| (1) | y4(x)=                                                                  |
| (1) | MAIN RAD AUTO FUNC                                                      |

- 3. Set up the window using  $\bigodot$  [WINDOW] with:
  - xmin = -4
  - xmax = 4
  - ymin = 1
  - ymax = 1
  - xscl = 1
  - yscl = 0
  - xres = 1
- 4. Press F2 Zoom, A:ZoomFit (screen 2).

Notice that in the centers of the distributions, the standard normal distribution is the highest, followed by *t* distribution of 5 and 2 degrees of freedom — the greater the degrees of freedom, the closer the *t* distribution is to the normal distribution — with  $n \ge 30$  they are very close. Notice that the *t* distributions have larger tails than the normal distribution. Because the area under a probability density function (pdf) must equal one, if the peak of a density is lower than the normal curve's peak, then its tails must be higher than the normal curve's tails so that the area under the curve remains one. (If the peak is lower, the tails have to be higher to have the same area.)

*Example*: Store a random sample of size 10 from a population of heights in **list1**:

 $\{63.0,\,63.6,\,66.3,\,67.9,\,69.3,\,66.0,\,68.7,\,64.2,\,66.9,\,66.7\} \neq list1.$ 

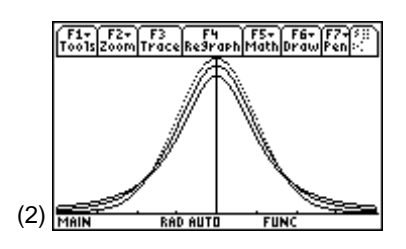

**Note:** The tails of each of these distributions extend to  $\pm \infty$ , so they cannot be "longer."

**Note:** These are the first 10 scores from Topic 23. Use this data to estimate the population mean with a 90% confidence interval and to test the hypothesis:  $H_0$ :  $\mu = 64$  $H_a$ :  $\mu > 64$ .

# Requirement of Sampling from a Normal Distributed Population

The *t* procedures are quite robust and give good answers as long as the population is mound-shaped with short tails like a normal distribution. Outliers are an indication that the population is not normal. You will analyze the distribution of the sample to gain information about the distribution of the population.

- From the Stats/List Editor, turn off all functions and plots with F2 Plots, 4:FnOff and F2 Plots, 3:Plots Off.
- From the Stats/List Editor, press F2 Plots, 2:Norm Prob Plot.
- 3. Enter Plot Number: Plot 6, List: List1, Data Axis: X, Mark: Box, and Store Zscores to: statvars\zscores, and press ENTER.
- 4. Press [GRAPH] to display the normal probability plot in screen 3.

The *t* procedures are often called small sample procedures but they work quite well for large samples also, as the Central Limit Theorem assures  $\overline{x}$ 's are normally distributed, and for large  $n \ge 30$  the *t* distribution and the normal distribution have, approximately, the same shape. (See Topic 23.)

The large sample z procedures of Topics 23 and 27 can also

be used for small samples if  $\sigma$  is known and you can assume the populations sampled are normally distributed. Samples of any size from a normal distribution have means that are

normally distributed, with mean =  $\mu$  and standard

deviation =  $\frac{\sigma}{\sqrt{n}}$ .

# **Critical Value**

For this topic, change the decimals back to six.

- 1. Press MODE and choose FLOAT 6 from Display Digits. Press ENTER.
- 2. Press F5 Distr, 2:Inverse, 2:Inverse t with Area: 0.95 (5% in the upper tail) and Deg of Freedom, df = 9.

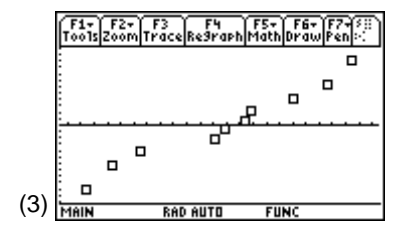

Press ENTER to display screen 4, with the critical t = 1.83311 (screen 4). (You can also obtain this from the Home screen by typing tistat.inv\_t(.95,9).)

# Confidence Interval (t Interval):

What is the 90% confidence interval for the population mean?

- 1. Press 2nd [F7] Ints, 2: TInterval and use Data Input Method: Data, with List: list1, Freq: 1, and C Level: 0.90 (screen 5).
- 2. Press ENTER to display screen 6 with the 90% confidence interval of  $66.26 \pm 1.22975$  inches, or  $65.03 \le \mu \le 67.49$ .

#### Home screen calculation:

$$\text{ME} = t_{a/2} \frac{s_x}{\sqrt{n}} = 1.83311 * \frac{2.12143}{\sqrt{10}} = 1.22975.$$

Test of Significance (t test):

Use the above data to test the hypothesis:

 $H_0: \mu = 64$ 

 $H_a: \mu > 64$ 

with significance level  $\alpha = 0.05$ 

From the Stats/List Editor:

1. Press [2nd] [F6] Tests, 2:T Test and use Data Input Method: Data, with  $\mu_0$ : 64, List: list1, Freq: 1, Alternate Hyp:  $\mu > \mu_0$ , and Results: Calculate (screen 7).

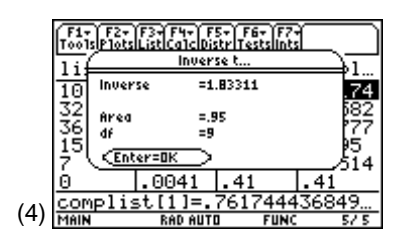

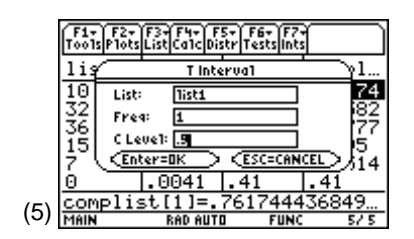

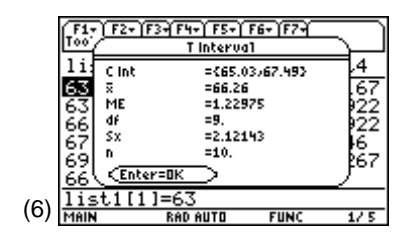

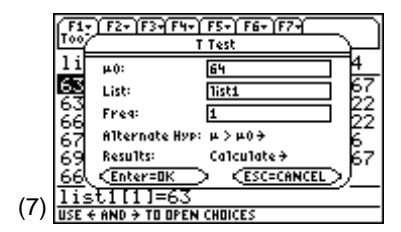

2. Press ENTER to display screen 8.

With *p*-value = **.004136** < .05, you reject  $H_0$  and conclude that the mean of the population is significantly greater than 64, which agrees with the results of the confidence interval from 65.03 to 67.49, all greater than 64 (screen 6).

#### Home screen calculation:

$$t = \frac{\overline{x} - \mu_0}{\frac{s_x}{\sqrt{n}}} = \frac{66.26 - 64}{\frac{2.12143}{\sqrt{10}}} = 3.36883 > 1.8331$$
(critical *t* value).

To verify the calculated *p*-values:

- Press F5 Distr, 6:t Cdf, with Low Val = 3.36883, Up Val = ∞, and df = 9.
- 2. Press ENTER to display screen 9 with Cdf(3.36883,∞,9) = .004136.

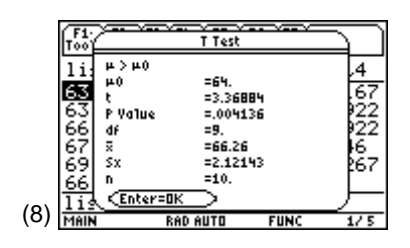

|     | F1,<br>T00 | <u>, 527) 53</u>  | ≷¥ F4+ F5+<br>#Cataloate<br>t Cdf | -<br>-  | Ŋ   |
|-----|------------|-------------------|-----------------------------------|---------|-----|
|     | <u>63</u>  | Cdf               | =.004                             | 136     | .67 |
|     | 66         | Low Val<br>Up Val | I =3.36<br>=00                    | 1883    | 22  |
|     | 69<br>66   | Enter             | = <u>0K</u>                       |         | 67  |
| (0) | lis        | t1[1]             | =63                               | 0011 [1 |     |
| (9) | MAIN       |                   | RAD AUTO                          | FUNC    | 1/5 |

**Note:**  $\infty$  is found above the CATALOG key.

#### Simulation

The sample used in this topic example consists of the first 10 values used in Topics 23 and 27 and can be generated with **RandSeed 789**, and then **tistat.randNorm(65,2.5,10)**. To generate a sample, calculate the 90% confidence interval, then display the results:

- 1. Set RandSeed 789 (screen 10).
- Enter the following on one line: tistat.randnorm(65,2.5,10)>x1:tistat.tint(x1,1,.90): {statvars\lower,statvars\upper,statvars\upperstatvars\lower}.
- 3. Press ENTER twice to display the rest of screen 10.

The first interval of 65.029 to 67.5094 was the interval in the previous *Confidence Interval* section. It does not contain the population  $\mu = 65$ . The second interval, 63.3507 to 65.8985, does contain 65.

|      | F1+ F2+ F3+ F4+ F5 F6+<br>ToolsAl9ebraCalcOtherPr9mIOClean Up                      |         |
|------|------------------------------------------------------------------------------------|---------|
|      | ■ RandSeed 789 Dor<br>■ tistat.randnorm(65.2.5.1                                   | ne<br>1 |
|      | (65.029 67.5094 2.480)<br>• tistat.randnorm(65,2.5,2                               | ÷       |
| (10) | (63.3507 65.8985 2.54)<br><u>mrsNupper-statvarsNower</u><br>Main Rad Auto Func 3/3 | •       |

*Note:* The 1 in tint(x1,1,.90) is for Freq: 1 for list x1.

**Note:** If ENTER is pressed eight more times, two of the 10 intervals do not contain 65.

In the long run, you would expect only one in 10 (90% CI) intervals not to contain the population value. The first two interval widths are 67.5094 - 65.029 = 2.48 and

65.8985 - 63.3507 = 2.55. These values equal  $2 * t_{a/2} \frac{s_x}{\sqrt{n}}$ . The values vary from sample to sample since  $s_x$  varies from

sample to sample.

# Topic 32—Two-Sample (Independent and Matched Pairs) *t* Procedures

#### **Independent Samples**

*Example*: From the Home screen, store a random sample of size 10 from a population of male heights in **list1**, and a random sample of size 9 from a population of female heights in **list2** in the **MAIN** folder.

Males: {63.0, 63.6, 66.3, 67.9, 69.3, 66.0, 68.7, 64.2, 66.9, 66.7} → list1

Females: **{63.3, 60.5, 65.7, 61.9, 63.6, 60, 59, 63.5, 63.8}** → **list2**.

Confidence Interval (t Interval):

Find the 90% confidence interval for the difference in the mean heights of males and females in the sampled population.

- From the Stats/List Editor, press 2nd [F7] Ints,
   4:2-SampTInt and use Data Input Method: Data, with List 1: list1, List 2: list2, Freq 1: 1, Freq 2: 1, C Level: 0.90, and Pooled: NO (screen 11).
- 2. Press ENTER to display the results (screen 12).

Note: When using a ZInterval,

 $2 * z_{a/2} \frac{\sigma}{\sqrt{n}}$  is a constant from sample to sample.

**Note:** The normal probability plots for **list1** and **list2** are linear enough to assume that these are samples from normal populations.

| F1-       | Z-Sar           | ple T Interval |      |
|-----------|-----------------|----------------|------|
| 119       | List 1: lis     | ti 🛛           | l r. |
| . 13      | List 2: lis     | t2             | .4   |
| .3        | Freq1: 1        |                | 4    |
| .32       | Freq 2: 1       |                | 1 [4 |
| 1.16      | C Level: .9     |                |      |
| 00        | Pooled: NO      | i <del>)</del> | [°   |
| (4 4) ZSC | <u>Enter=OK</u> |                |      |
| (II) USE  | AND > TO OPE    | IN CHOICES     |      |

|      | F1:                | 2-Sar          | nple T int     | erval              | Π |
|------|--------------------|----------------|----------------|--------------------|---|
|      | <u>li</u> :        | C Int<br>31-32 | ={2.1<br>=3.89 | .7875.6093<br>1333 |   |
|      | 68<br>68           | ME<br>df       | =1.71<br>=16.7 | .556<br>'102       |   |
|      | 64<br>66           | 71<br>72       | =66.2<br>=62.3 | :6<br>:667         |   |
|      | 66                 | 5x1<br>4 5x2   | =2.12<br>=2.16 | :143<br>i449       |   |
| (12) | <u>lis</u><br>Malb | CENTER-OK      |                | FIINC              |   |

3. Repeat steps 1 and 2, and change Pooled: **YES** (screen 13). The results are basically the same for the 90% confidence interval  $2.2 < \mu_{\rm M} - \mu_{\rm F} < 5.6$  inches, or  $(3.9 \pm 1.7)$ . You are 90% confident that the mean height of males in the population is between 2.2 to 5.6 inches taller than the mean height of females.

The pooled and nonpooled results are so close because their degrees of freedom (df) are close, which is correct because  $s_x^{-1}$  is close to  $s_x^{-2}$  (2.12 compared to 2.16) suggesting, even with these small samples, that  $\sigma_1 = \sigma_2$ , which satisfies the assumption needed to pool the standard deviation. If these values are not close, it may suggest that the assumption is not true and that the nonpooled procedure is the correct procedure. This nonpooled procedure gives the most conservative answer — the wider interval (±1.72 compared to ±1.71), so some authors suggest it is best to use it all the time.

To pool or not to pool:

#### Not pooled (use $s_1$ , $s_2$ , $n_1$ , and $n_2$ ):

$$df = \left(\frac{s_1^2}{n_1} + \frac{s_2^2}{n_2}\right) / \left[\frac{1}{n_1 - 1} \left(\frac{s_1^2}{n_1}\right)^2 + \frac{1}{n_2 - 1} \left(\frac{s_2^2}{n_2}\right)^2\right]$$
$$df = \frac{\left(\frac{2.12^2}{10} + \frac{2.16^2}{9}\right)^2}{\left(\frac{2.12^2}{10}\right)^2 + \left(\frac{2.16^2}{9}\right)^2} = 16.7$$

 $t_{a/2} = inv_t(\text{Area,df}) = inv_t(0.95, 16.7) = 1.74141 \approx 1.74$ 

$$ME = t_{a/2} \sqrt{\frac{s_1^2}{n_1} + \frac{s_2^2}{n_2}^2}$$
$$ME = 1.74 \sqrt{\frac{2.12^2}{10} + \frac{2.16^2}{9}} = 1.74 * 0.984 = 1.7$$

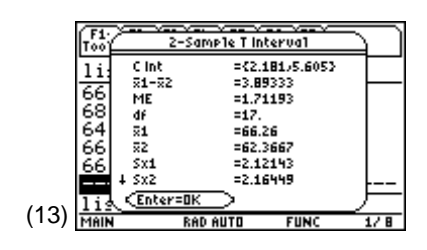

#### Pooled:

$$df = n_1 + n_2 - 2 = 10 + 9 - 2 = 17, t_{a/2} = inv_t (.95, 17) = 1.73961 = 1.74$$

$$\begin{split} ME &= t_{a/2} \sqrt{\frac{\left(n_1 - 1\right)^* {s_1}^2 + \left(n_2 - 1\right)^* {s_2}^2}{\left(n_1 + n_2 - 2\right)}} * \sqrt{\frac{1}{n_1} + \frac{1}{n_2}} \\ ME &- 1.74 * \left(\sqrt{\frac{\left(10 - 1\right)^* 2.12^2 + \left(9 - 1\right)^* 2.16^2}{\left(10 + 9 - 2\right)}}\right) * \sqrt{\left(\frac{1}{10} + \frac{1}{9}\right)} = 1.74 * 0.983 = 1.7 \end{split}$$

*Test of Significance (t test):* 

Test the claim that males are taller than females on average.

*H*<sub>0</sub>: 
$$\mu_{\rm M} = \mu_{\rm F}$$
 (or  $\mu_{\rm M} - \mu_{\rm F} = 0$ )

$$H_a: \ \mu_{\rm M} > \mu_{\rm F}, \ ({\rm or} \ \mu_{\rm M} - \mu_{\rm F} > 0)$$

with significance level  $\alpha = 0.05$ 

- Press [2nd] [F6], 4:2-SampTTest and use Data Input Method: Data, with List 1: list1, List 2: list2, Freq 1: 1, Freq 2: 1, Alternate Hyp: μ<sub>1</sub> > μ<sub>2</sub>, and Pooled: NO (screen 14).
- 2. Press ENTER to display the results for Pooled: NO (screen 15).

3. Repeat steps 1 and 2, and change Pooled: **YES** (screen 16).

In both cases, *p*-value = .0005 < .05, so reject  $H_0$  and conclude the males are significantly taller than the females, which agrees with the results of the confidence interval.

Not pooled (use  $s_1$ ,  $s_2$ ,  $n_1$ , and  $n_2$ ):

$$t = \frac{\mu_M - \mu_F}{\sqrt{\frac{s_1^2}{n_1} + \frac{s_2^2}{n_2}}} \frac{(66.3 - 62.4)}{0.984} = \frac{3.89}{0.984} = 3.95$$

p-value =  $tcdf(3.95, \infty, 16.7) = 0.00053$ 

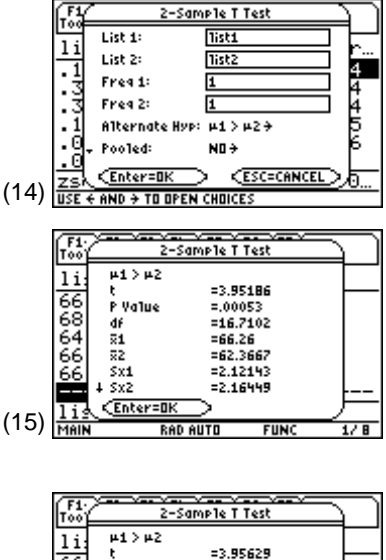

|      | 1100  | a partria i razi |      |  |  |  |  |  |  |
|------|-------|------------------|------|--|--|--|--|--|--|
|      | 1 i : | µ1>µ2            |      |  |  |  |  |  |  |
|      | 66    | C =3.95629       |      |  |  |  |  |  |  |
|      | 1281  | P Value =.00051  |      |  |  |  |  |  |  |
|      | 221   | df =17.          |      |  |  |  |  |  |  |
|      | 64    | ×1 =66.26        |      |  |  |  |  |  |  |
|      | 66    | ×2 =62.3667      |      |  |  |  |  |  |  |
|      | 66    | SX1 =2.12143     |      |  |  |  |  |  |  |
|      | ·     | + SX2 =2.16449   |      |  |  |  |  |  |  |
| 4.01 | lis   | (Enter=OK)       |      |  |  |  |  |  |  |
| 16)  | MAIN  | RAD AUTO FUNC    | 17.8 |  |  |  |  |  |  |

(

#### Pooled:

$$t = \frac{3.89}{0.983} = 3.96$$
  
p-value = tcdf(3.96, \infty, 17) = 0.00051

# **Matched Pairs**

*Example*: To test a blood pressure medication, diastolic blood pressure readings for a random sample of 10 people with high blood pressure were recorded. After a few weeks on the medication, pressures were recorded again. The data below is stored in **list1** and **list2**, with differences stored in **list3**.

Enter this data in the  $\ensuremath{\mathsf{MAIN}}$  folder. Clear the lists of previous data first.

| Subject | Before After<br>(list1) (list2) |    | (list1 - list2)<br>→ list3 |
|---------|---------------------------------|----|----------------------------|
| 1       | 95                              | 99 | -4                         |
| 2       | 105                             | 86 | 19                         |
| 3       | 88                              | 92 | -4                         |
| 4       | 100                             | 95 | 5                          |
| 5       | 104                             | 86 | 18                         |
| 6       | 109                             | 89 | 20                         |
| 7       | 89                              | 87 | 2                          |
| 8       | 93                              | 85 | 8                          |
| 9       | 100                             | 87 | 13                         |
| 10      | 97                              | 86 | 11                         |

Find the 90% confidence interval for the mean change in blood pressure.

Test to determine if there is a significant decrease in blood pressure after taking the medication.

Set up and define **Plot 1** as a normal probability plot for the differences in **list3**.

 From the Stats/List Editor, turn off all functions and plots with F2 Plots, 4:FnOff and F2 Plots, 3:Plots Off.

- Press F2 Plots, 1:Plot Setup, highlight Plot 1, press
   F3 CLEAR, and then press ENTER.
- 3. Press F2 Plots, 2:Norm Prob Plot, with Plot Number: Plot 1, List: List3, Data Axis: X, Mark: Box, and Store Zscores to: statvars\zscores.
- 4. Press ENTER to return to the Stats/List Editor.
- Press F2 Plots, 1:Plot Setup, and observe that Plot 1 has been set up with Plot Type: Scatter, Mark: Box, X List: npplist, and Y List: zscores.
- 6. Press F5 **ZoomData** to display screen 17.

There is no indication of long tails or outliers. There is a fairly straight line pattern in the middle, indicative of a sample from a population that is mound-shaped with short tails, so *t* procedures should be appropriate.

Confidence Interval (t Interval):

What is the 90% confidence interval for the population mean?

- From the Stats/List Editor, press 2nd [F7] Ints,
   2:TInterval, and use Data Input Method: Data, with List: list3, Freq: 1, and C Level: 0.90 (screen 18).
- 2. Press ENTER to display a 90% confidence interval of  $3.6 < \mu_d < 14$ , or  $8.8 \pm 5.2$  (screen 19). You are 90% confident that the blood pressure has been reduced, on average, between 3.6 to 14 points. This is a wide interval, both because of the small sample (n = 10) and large s<sub>x</sub> (s<sub>x</sub> = 8.98).

Note that  $t_{a/2} = \text{Inv}_t(\text{Area}, \text{df}) = \text{Inv}_t(0.95, 10\text{-}1) = 1.833$  $ME = \frac{1.833 * 8.98}{\sqrt{10}} = 5.2$ 

Test of Significance (t test):

 $H_0: \ \mu_d = 0$  $H_a: \ \mu_d > 0 \ (\mu_1 > \mu_2)$ 

with significance level  $\alpha = 0.05$ 

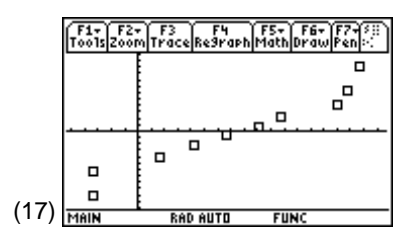

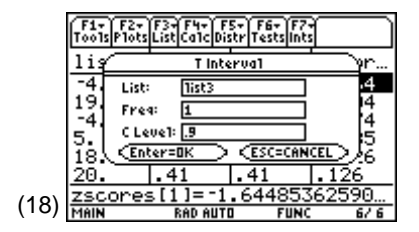

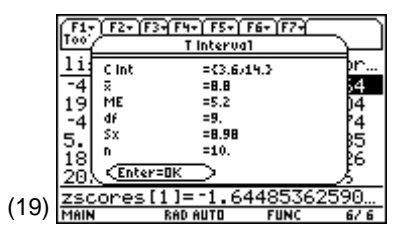

**Note:** Topic 25, screen 33 which used this same data plus 20 more subjects, had an interval of 7.7 to 12.3, or  $10 \pm 2.3$ . This narrower interval was contained in the interval above.

- 1. Press [2nd] [F6] Tests, 2:T Test, and use Data Input Method: Data, with  $\mu$ 0: 0, List: list3, Freq: 1, Alternate Hyp:  $\mu > \mu_0$ , and Results: Calculate (screen 20).
- 2. Press ENTER to display *p*-value = .006369 < .05. You would reject  $H_0$  and conclude that there was a significant decrease in the blood pressure after taking the medication. The confidence interval in the first part indicated between a 3.6 to 14 point drop (screen 21).

#### Home screen calculation:

 $y = \frac{\overline{d}}{\frac{s_d}{\sqrt{n}}} = \frac{8.8}{\frac{8.98}{\sqrt{10}}} = 3.09924 > 1.833 \text{ (from } t_{a/2} \text{ in the}$ previous example)

p-value =  $tcdf(3.099, \infty, 9) = .0064$ 

# Topic 33—Inference for Least-Square Regression Line (Includes Confidence and Prediction Intervals for the Response)

*Example*: In Topic 11, you used the folder **CARS** for information on 13 automatic transmission cars, including their city gas mileage in miles per gallon (**mpg**) and their weight (**wt**) in pounds. The data are included here, in the same order, but without the names of the cars.

- 1. Change to the **CARS** folder for this example.
- 2. Verify that the lists **wt** and **mpg** still contain the data given below. If not, create list headings **wt** and **mpg** and enter the data in the following table under the appropriate heading.

| Wt (x)  | 2795 | 2600 | 3515 | 3930 | 3115 | 3995 | 3115 | 4020 | 3175 | 3225 | 3985 | 2500 | 2290 |
|---------|------|------|------|------|------|------|------|------|------|------|------|------|------|
| Mpg (y) | 23   | 23   | 19   | 17   | 20   | 17   | 22   | 17   | 19   | 19   | 17   | 29   | 28   |

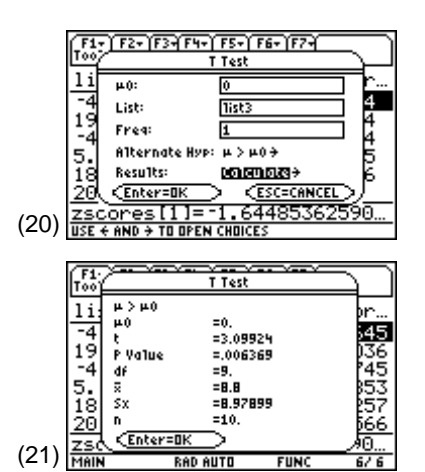

**Note:** Although the TI-89 has no built-in paired t test as such, this test could have been conducted with 2nd [F6] **Tests**, **D:ANOVA 2-Way**, with Design: **Block** (Topic 40) with two Levels of the Column Factor in **list1** and **list2** with the same results:

$$t = \sqrt{F} = \sqrt{9.60529} = 3.09924$$
 and  
 $p = \frac{.012738}{2} = .006369$ 

Is there a significant linear relationship between weight (**wt**) and gas mileage (**mpg**)?

Find the 90% confidence interval for  $\beta,$  the slope of the linear least-square regression line relating mpg and wt.

Using confidence and prediction intervals, estimate the mean gas mileage of all cars weighing 3200 pounds and the gas mileage of a particular car weighing 3200 pounds.

# LinRegT-Test

Test  $H_0$ :  $\beta = 0$  or p = 0, (the slope of the regression line = 0 or the correlation coefficient = 0).

- 3. From the Stats/List Editor, press [2nd] [F6] Tests,  $\bigcirc$  for the bottom of the menu, and then press A:LinRegTTest. Set X List: wt, Y List: mpg, Freq: 1, Alternate Hyp:  $\beta \& \rho \neq 0$ , Store RegEqn to: none, and Results: Calculate (screen 22).
- 4. Press ENTER to display screen 23, and then press ⊙ three times to display the next part shown in screen 24.

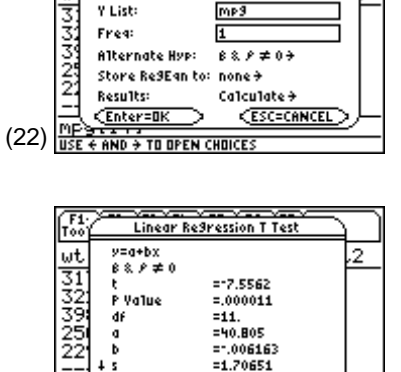

27

FUN

X List:

V ... V ...

ωt

Linear Re9ression T Test

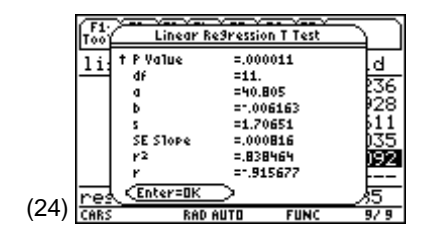

Fotor=Ok

(23)

|     | F1+ F2+<br>Tools Plots | F3+F4+ F<br>ListCa1cDi | 5+ F6+ F7+<br>str Tests ints | $\square$     |
|-----|------------------------|------------------------|------------------------------|---------------|
|     | ωt                     | MPg                    | resid                        |               |
|     | 2795.<br>2600.         | 23.<br>23.             | 5783<br>-1.78                |               |
|     | 3515.<br>3930.         | 19.<br>17.             | .1407<br>.41713              |               |
|     | 3115.<br>3995.         | 20.<br>17.             | -1.606<br>.81775             |               |
| 25) | <u>resid=</u>          | (5783                  | 1068043                      | 062,- <u></u> |
| ~J) | CARS                   | RAD AUTI               | I FUNC                       | 3/3           |

5. Press ENTER to display list **resid** (screen 25).

If the assumptions for this test are appropriate (the residuals are investigated below), and since the

*p*-value = **0.000011** < 0.05, you reject  $H_0$ :  $\beta$  = 0 and conclude that the slope, -0.006163, is significantly different from zero

and thus  $p \neq 0$  and r = -.915677 is significant negative correlation. The regression equation is

 $y = a + bx = \hat{y}_{mpg} = 40.805 - .006163wt.$ 

Refer to the *Simulation for Test* section to assist in your understanding of this hypothesis test.

### **Residual Plot**

In order that the t test is valid, the residuals should be randomly distributed about the regression.

- From the Stats/List Editor, turn off all functions and plots with F2 Plots, 4:FnOff and F2 Plots, 3:Plots Off.
- Set up and define Plot 1 as Plot Type: Scatter, Mark: Box, x: wt, y: statsvar\resid, Use Freq and Categories?: NO, and then press ENTER.
- 3. From the Plot Setup menu, press F5 ZoomData (screen 26).

In Topic 11, screen 17, you detected curvature in this pattern of residuals. In Topic 12 you used transformations to obtain better fits. You should assume that the pattern is satisfactory for only 13 data points, although a  $14^{th}$  point falling in the upper half and about 3/4 of the way over would be better.

### Normal Probability Plot of Residuals

In order that the *t* test is valid, the residuals should come from a population that is normally distributed.

- 1. From the Stats/List Editor, turn off all plots with F2 Plots, 3:Plots Off.
- Press F2 Plots, 2:Norm Prob Plot and set up Plot 2 (or the first available plot) with List: statvars\resid, Data Axis: X, and Mark: Box.
- 3. Return to the Plot Setup screen and then press [F5] **ZoomData** (screen 27).

These results are less than ideal, particularly the outlier skewed to the right. Continue and assume this pattern is satisfactory for showing that the residuals are approximately normally distributed.

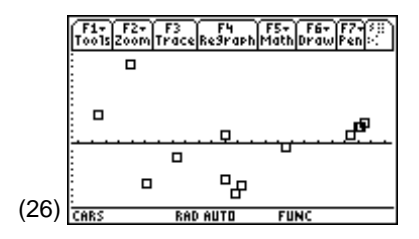

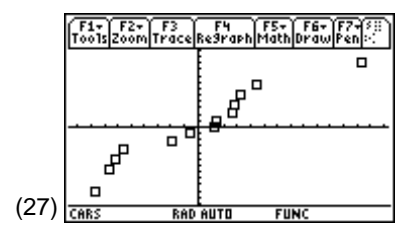

# Finding the 90% Confidence Interval for $\beta$

With the previous assumptions satisfied:

- From the Stats/List Editor, press 2nd [F7] Ints,
   7:LinRegTInt, with X List: wt, Y List: mpg, Freq: 1,
   Store RegEqn to: y1(x), and Interval: Slope (screen 28).
- 2. Press  $\odot$  to enter C Level: **0.90** (screen 29).

- 3. Press ENTER to display screen 30. The 90% confidence interval -.008 <  $\beta$  < -.005, or -.0062 ± .0015 does not contain zero. This is consistent with the conclusion from the previous test of significance. For every 100 lb. increase in a car's weight, its car mileage is lower, on average, by 1/2 to 4/5 of a mile per gallon.
- 4. Press ⊙ twice to display the off-screen values (screen 31).

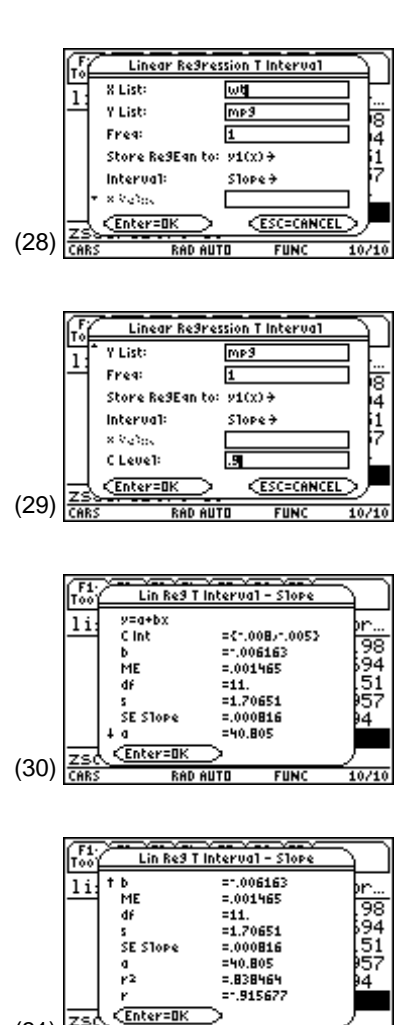

RAD AUTO

FUN

10/10

(31)

#### **Estimate Mean**

Estimate mean **mpg** for all cars weighing 3200 pounds, and for a particular car that weighs 3200 pounds.

- 1. Press [2nd] [F7] Ints, 7:LinRegTTest, with X List: wt, Y List: mpg, Freq: 1, Store RegEqn to: y1(x), Interval: Response, X Value: 3200, and C Level: 0.95 (screens 32 and 33).
- Linear Re9ression T Interval X List: ωt 1 Y List: mp9 :3 Freq: Γī Store Re9Ean to: y1(x)→ 3 Interval: Response > X Value: 3200 <Enter=O <<u>esc=can</u> (32)RAD AUTO FUNC Linear Re9ression T Interval Y List: mp9 Freq: 1 Store Re9Ean to: y1(x)→ Interval: Response 🗲 X Value: 3200 C Level: .951 (Enter=O ESC=CANCE (33)FUN RAD AUTO Š V --- V --- V --- V F1 Lin Re9 T Interval - Response y=a+bx 1 i d y\_hat =21.0821 đŕ =11. C Int ={20.04,22.13} ME =1.04571 SE =.475108 <Enter=Ok (34)FUN RAD AUTO F1 100 Lin Re9 T Interval - Response t Pred Int ={17.18/24.98} se Ы ME =3.89885 10 '87 SE =1.77141 . 4 . 0 a =40.805 =-.006163 . 6 b ř2 =.838464 06

**Note:** Two cars in the sample weigh close to 3200 lbs. (3175 and 3225) and both get 19 mpg, which fits in the prediction interval.

AD AUTO

<Enter=Ok

(35)

=-.915677

FUN

2. Press ENTER to display screen 34.

95% Confidence Interval:

 $\hat{y} \pm \text{ME} = 21.1 \pm 1 \text{ or } 20.1 \le \mu_{mpg} \le 22.1$ (interval width = 2.1 mpg)

95% Predicted Interval:

 $\hat{y} \pm ME = 21.1 \pm 3.9 \text{ or } 17.2 < mpg < 25.0$ (interval width = 7.8 mpg)

# Transformed Data (Doing the Estimation with Transformed Data)

In Topic 12 you found a better fit than the previous linear model with the  $(mpg)^{-2}$  transformation.

From the Home screen:

- 1. Type **mpg^-2>tmpg** and press **ENTER** to display the transformed mpg.
- From the Stats/List Editor, press 2nd [F7] Ints,
   7:LinRegTInt, with X List: wt, Y List: tmpg, Freq: 1,
   StoreRegEqn to: y2(x), Interval: Response, X Value: 3200, and C Level: 0.95 (screens 36 and 37).

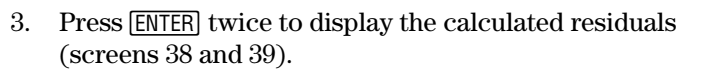

95% CI: .002469 ± .000129 or .002340 <  $(\mu_{mpg})^{-2}$  < 0.002598

Solving for  $\mu_{mpg}$ , you get:

 $\frac{1}{\sqrt{0.002598}} < \mu_{mpg} < \frac{1}{\sqrt{.002340}}$ 19.62 <  $\mu_{mpg}$  <20.67 (interval width = 1.05 mpg)

95% PI:  $.002469 \pm 0.000482$ 

$$.001987 < (x_{mpg})^{-2} < .002951$$

Solving for  $x_{mpg}$ , you get:

 $18.4 < x_{mpg} < 22.4$  (interval width = 4 mpg)

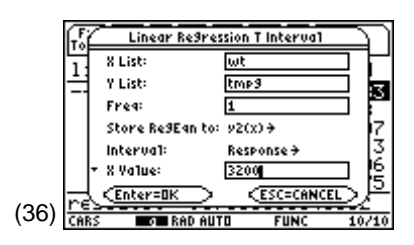

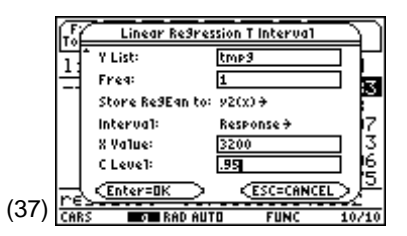

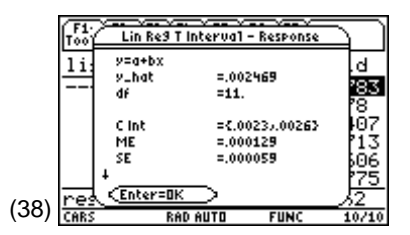

|      | F1-        | Lin Reg                                                                                 | T Interval ·   | Response |            |
|------|------------|-----------------------------------------------------------------------------------------|----------------|----------|------------|
|      | 11.        | † Pred Int                                                                              | ={.00          | 27.0033  | 4          |
|      |            | ME                                                                                      | =.000          | 482      |            |
|      |            | SE                                                                                      | =.000          | 219      | <u>183</u> |
|      |            |                                                                                         |                |          | r8_        |
|      |            | a                                                                                       | =1.00          | 1734     | 107        |
|      |            | ь                                                                                       | =.000          | 001      | P13        |
|      |            | F2                                                                                      | =.939          | 1035     | 606        |
|      |            | 4 r                                                                                     | =.969          | 1038     | P25        |
|      | noc        | <enter=o< td=""><td><math>\overline{K}</math></td><td></td><td>-<u></u></td></enter=o<> | $\overline{K}$ |          | - <u></u>  |
| (39) | <u>nes</u> | <u></u>                                                                                 | AR AUTR        | FULL     | -24        |
| (00) | CHRS       | . KI                                                                                    | NU NUTU        | FUNC     | 10/10      |

Notice that the intervals associated with the model produced from the transformed data are narrower (about half the width of the intervals from the linear model). This is understandable if you plot both equations with the original data (as in Topic 12, screen 36).

- 1. Press  $\bullet$  [Y=] to observe that y1 = 40.805 0.006163x and y2 = -.001754 + 1.313328 E-6x.
- 2. Deselect **y2** by highlighting the **y2** equation and pressing **F4**.
- 3. Type the following function for y3:  $y3 = (y2(x))^{-1/2}$  (screen 41).
- 4. Make sure all plots are turned off by using F4 to deselect them while you are in the y = editor.
- Set up and define Plot 1 as Plot Type: Scatter, with Mark: Box, X List: wt, Y List: mpg, and Use Freq and Categories?: NO. Press ENTER.
- 6. From the Plot Setup menu, press F5 ZoomData for the plots in screen 42.

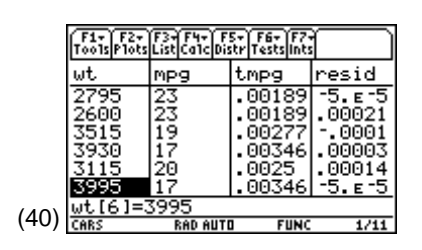

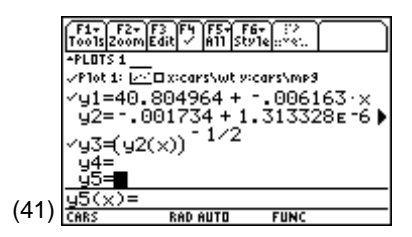

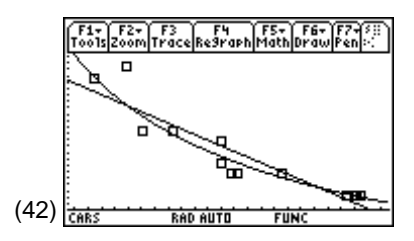

### **Check Residuals Plots for Transformed Data**

Check the plots for the transformed data.

- 1. From the Stats/List Editor, turn off all functions and plots with F2 Plots, 4:FnOff and F2 Plots, 3:Plots Off.
- 2. Clear plots Plot 2 and Plot 3 using F2 Plots, 1:Plot Setup and F3 CLEAR.
- Set up and define Plot 2 as Plot Type: Scatter, with Mark: Box, X List: wt, Y List: statsvar\resid, and Use Freq and Categories?: NO.
- 4. Press F5 ZoomData (screen 43).

This plot indicates an improvement over screen 26.

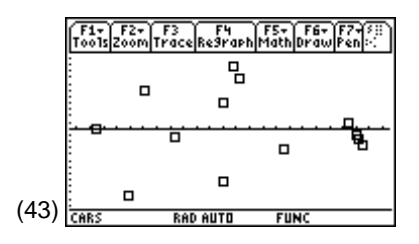

- 5. Deselect **Plot 2**.
- From the Stats/List Editor, press F2 Plots,
   2:Norm Prob Plot and set up with Plot Number: Plot 3, List: statvars/resid, Data Axis: X, Mark: Box, Store Zscores to: statvars/zscores. Press [ENTER].
- 7. Return to the Plot Setup screen and press **F5 ZoomData** to display screen 44.

This plot indicates an improvement over screen 27.

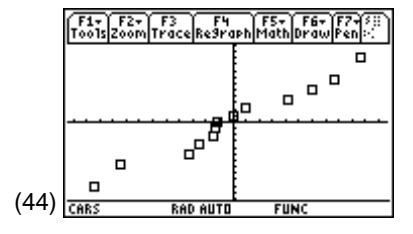

#### Simulation for Test $H_0$ : $\beta = 0$ or $\rho = 0$

Source: "Correlation from Throws of the Dice," *Teaching Statistics*, Volume 9, Number 2, May 1987. Used with written permission of the Teaching Statistics Trust.

Since  $b = r \frac{S_y}{S_x}$ , if the correlation coefficient r = 0 from a sample, then the slope from the sample is zero.

For small samples, the correlation coefficient might be far away from the population value. If you toss two dice, one marked **x1** and one marked **x2**, you could come up with the following samples:

Sample 1: (x1, x2): (1, 6), (4, 4), (2, 6), and (3, 5).

- 1. From the Stats/List Editor, clear list1 and list2.
- 2. Enter the *x*-coordinates of the ordered pairs 1, 4, 2, and 3 under the **list1** heading.
- 3. Enter the *y*-coordinates 6, 4, 6, and 5 under the **list2** heading.
- 4. Press F2 Plots, 1:Plot Setup to define Plot 1 as Plot Type: Scatter, with Mark: Box, x: list1, y: list2, and Use Freq and Categories?: NO and press [ENTER].
- 5. From the Plot Setup menu, press F5 ZoomData (screen 45).

This plot results in r = -0.94, which looks fairly linear. LinRegTTest gives a *p*-value = **.05612** > .05.  $\rho$  is not significantly different from zero — befitting the dice. When you are working with small samples, be careful about jumping to conclusions if |r| is large.

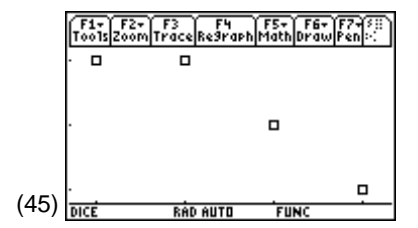

Sample 2: (x1, x2): (2, 1), (4, 4), (2, 6), and (3, 5). Repeat steps 1 through 5 with this sample to observe screen 46.

The first data point is the only difference from sample 1, but the correlation coefficient has been reduced to r = -10.16.

From the Home screen:

- 1. Set RandSeed 123 (screen 47).
- 2. Print out the correlation coefficient *r* and the *p*-value with the following instruction:

tistat.randlnt(1,6,5)→x1: tistat.randlnt(1,6,5)→x2: tistat.LR\_tTest(x1,x2):{statvars\r, statvars\pval}

3. Press ENTER twice for the two simulations in screen 47.

The first simulation displays r = -0.866025 with a p-value = 0.057669 > .05. This r value is not close enough to  $\pm 1$  to reject  $H_0$ :  $\beta = 0$  or  $\rho = 0$ , but you would expect to get a value this large or larger only about 6% of the time when  $\rho = 0$ .

The second simulation with r = +.46414 and a p-value = .431002 is much more likely to occur when  $\rho = 0$ . Screen 48 repeats screen 47, but with the sample size now 50 instead of 5. Notice that r is much more likely to be closer to the population correlation coefficient  $\rho = 0$  with these larger sample sizes.

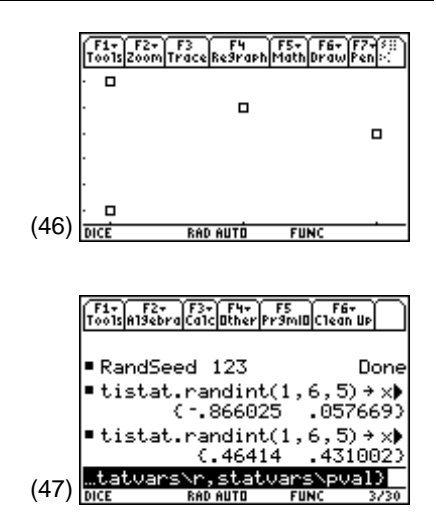

|      | F17<br>T0015 | F2+<br>A19ebra | F3+<br>Calc | F4+<br>Other | F5<br>Pr9mi0 | F6≁<br>Clean U | ņ                   |
|------|--------------|----------------|-------------|--------------|--------------|----------------|---------------------|
|      | • D-         |                |             | 107          |              | _              |                     |
|      | = Ka         | nasee<br>ctist | נים         | ا کے<br>ساتھ |              | L<br>د 500     | ione<br>A k         |
|      | - 01         | stat.<br>(     | 1           | 372          | 22           | .3419          | 77)                 |
|      | ∎ti          | stat.          | rar<br>(.   | ndin<br>207  | t(1,)<br>67  | 6,50)<br>.1478 | ( <b>→</b> )<br>59) |
| (48) | tat          | tvars          | ١r,         | stat         | vars         | Npva.          | 1)                  |
| (-0) | DICE         |                | RAD         | AUTO         | FUI          | NC             | 3730                |